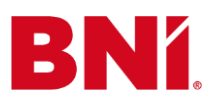

# Instrukcja zmiany czasomierza

## w prezentacji na spotkanie Grupy BNI

W prezentacji na spotkanie Grupy BNI przygotowane są domyślne czasomierze odliczające 35 i 45 sekund oraz 10 minut. Jeżeli jednak potrzebujesz innych jednostek czasu, zapoznaj się z poniższą instrukcją, jak dostosować czas do swoich potrzeb.

## Krok 1

Pobierz prezentację na spotkanie Grupy BNI. Zapisz plik na swoim komputerze.

Prezentacja na spotkanie Grupy BNI na żywo lub Prezentacja na spotkanie Grupy BNI online.

## Krok 2

Uruchom prezentację w aplikacji PowerPoint. Kliknij górny przycisk "Włącz edytowanie". Zostanie otwarty format projektu, który jest gotowy do edycji.

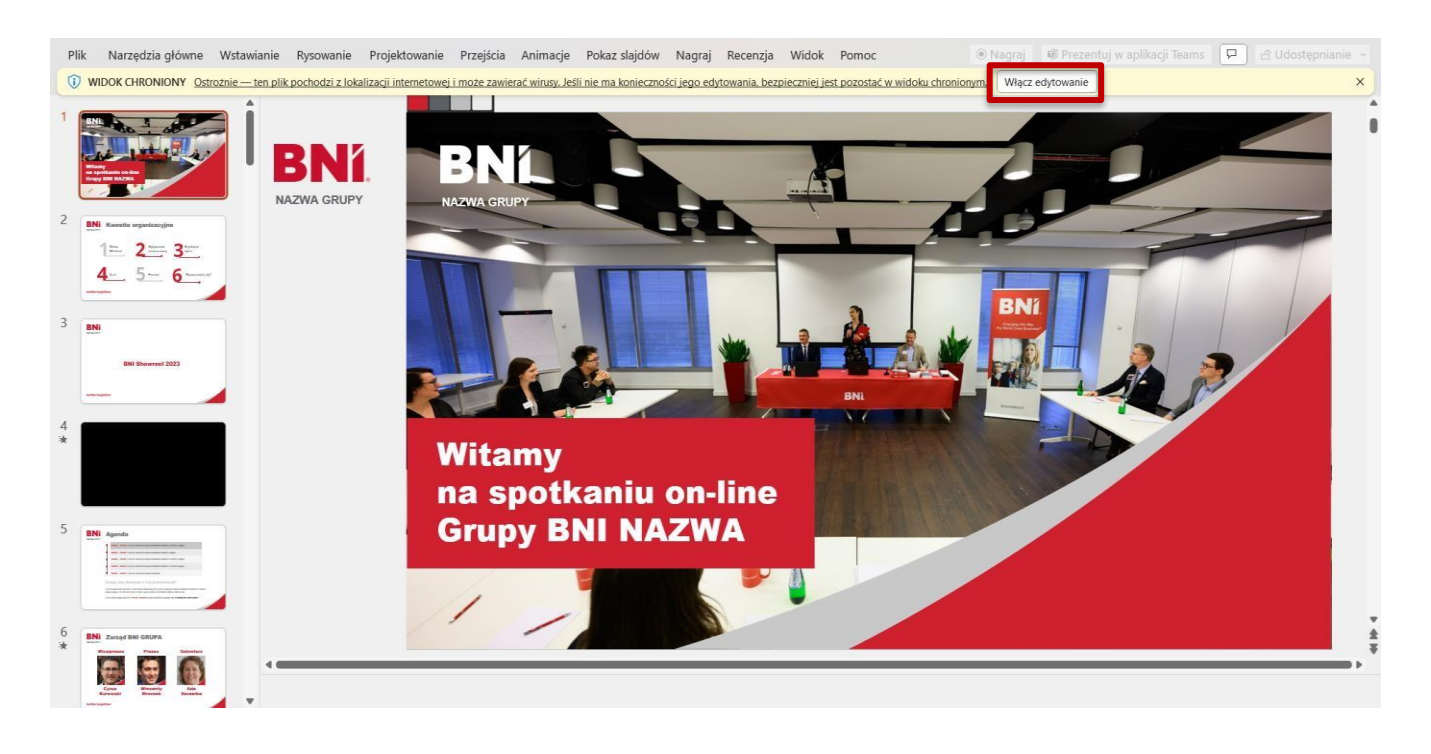

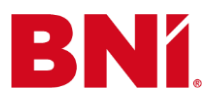

Zjedź na slajd **"Prezentacja Dnia"** (slajd nr 45). Prawym przyciskiem myszy kliknij na slajd i wybierz opcję **"Duplikuj slajd"**.

Dlaczego będziesz pracować na tym slajdzie?

Jest to slajd posiadający najwyższy czasomierz, co oznacza, że daje on najwięcej możliwości do edycji. Pracując na zduplikowanym slajdzie możesz w każdej chwili wrócić do ustawień wyjściowych w oryginalnym slajdzie.

| BNi Prezenta                                                                                                    | cja dnia <u>10</u>                                                                                                    |   |
|----------------------------------------------------------------------------------------------------|----------------------------------------------------------------------------------------------------|---|
| Alle annual sine i annual (12)<br>Alle annual an annual<br>Alle annual an annual<br>Alle annual an annual<br>Alle annual an annual                                                                                                    | Jan Rewatski<br>Linea Ing<br>Linea Ing<br>Linea In |   |
| Letter tegetter                                                                                                    | Wyszukaj w menu                                                                                                    |   |
| BNi Podsum                                                                                                    | χ Wy <u>t</u> nij                                                                                                    |   |
| I. Mam reko<br>2. Mam pod<br>3. Uzrekuje (                                                                                                    | [] <u>K</u> opiuj                                                                                                    |   |
| Nadepny be<br>Jime i nazwi                                                                                                    | Dpcje wklejania:                                                                                                    |   |
|                                                                                                    |                                                                                                    |   |
|                                                                                                    | 团 Nowy slajd                                                                                                    |   |
| Sprawdzenie                                                                                                    | 🔯 Użyj ponownie slajdów                                                                                                    |   |
|                                                                                                    |                                                                                                    |   |
| rekomendacji                                                                                                    | 🔓 Duplikuj slajd                                                                                                    |   |
| rekomendacji                                                                                                    | <ul> <li>Duplikuj slajd</li> <li>Usuń slajd</li> </ul>                                                                                                    |   |
| BNi Opinia G                                                                                                    | <ul> <li>Duplikuj slajd</li> <li>Usuń slajd</li> <li>Dodaj sekcję</li> </ul>                                                                                                    |   |
| BNi Opinia G<br>scov Opinia G<br>o podej<br>Wam w d<br>spotkani                                                                                                    | <ul> <li>Duplikuj slajd</li> <li>Usuń slajd</li> <li>Dodaj sekcję</li> <li>Układ</li> </ul>                                                                                                    | > |
| BNi Opinia C<br>Brodzy G<br>co podci<br>Warn w d<br>spotkani<br>Lettertepter                                                                                                    | <ul> <li>Duplikuj slajd</li> <li>Usuń slajd</li> <li>Dodaj sekcję</li> <li>Układ</li> <li>Resetuj slajd</li> </ul>                                                                                                    | > |
| BNI Opinia C<br>orono Opinia C<br>Droday G<br>op dot<br>Wan w d<br>spotkani<br>uninetagetar                                                                                                    | <ul> <li>Duplikuj slajd</li> <li>Usuń slajd</li> <li>Dodaj sekcję</li> <li>Układ</li> <li>Resetuj slajd</li> <li>Eormatuj tło</li> </ul>                                                                                                    | > |
| BNI Opinia G<br>Serie<br>Drodsy G<br>co podc<br>Wam w d<br>spotkani<br>Letter tagetter<br>BNI Cytat Dr<br>Serie<br>Serie<br>Se    | Duplikuj slajd         Usuń slajd         Dodaj sekcję         Układ         Resetuj slajd         Eormatuj tło         Album fotograficzny                                                                                                    | > |
| BNI Opinia G<br>Station Opinia G<br>Station Opinia G<br>Co podel<br>Wam w d<br>spotkani<br>tetherbarther<br>BNI Cytat Dr<br>Station Cytat Dr                                                                                                    | Duplikuj slajd         Usuń slajd         Dodaj sekcję         Układ         Resetuj slajd         Eormatuj tło         Album fotograficzny         Ukryj slajd                                                                                                    | > |
| BNI Opinia G<br>State<br>Drodzy G<br>co podot<br>Wam w d<br>spotkani<br>tetter tegetter<br>State<br>State<br>St | Duplikuj slajd         Usuń slajd         Dodaj sekcję         Układ         Resetuj slajd         Eormatuj tło         Album fotograficzny         Ukryj slajd         Link do tego slajdu                                                                                                    | > |

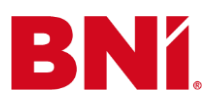

Na powielonym slajdzie kliknij grafikę z numerem **"10**" (4.1) następnie wybierz narzędzie **"Rozmieść"** (4.2) i kliknij **"Okienko zaznaczania**" (4.3).

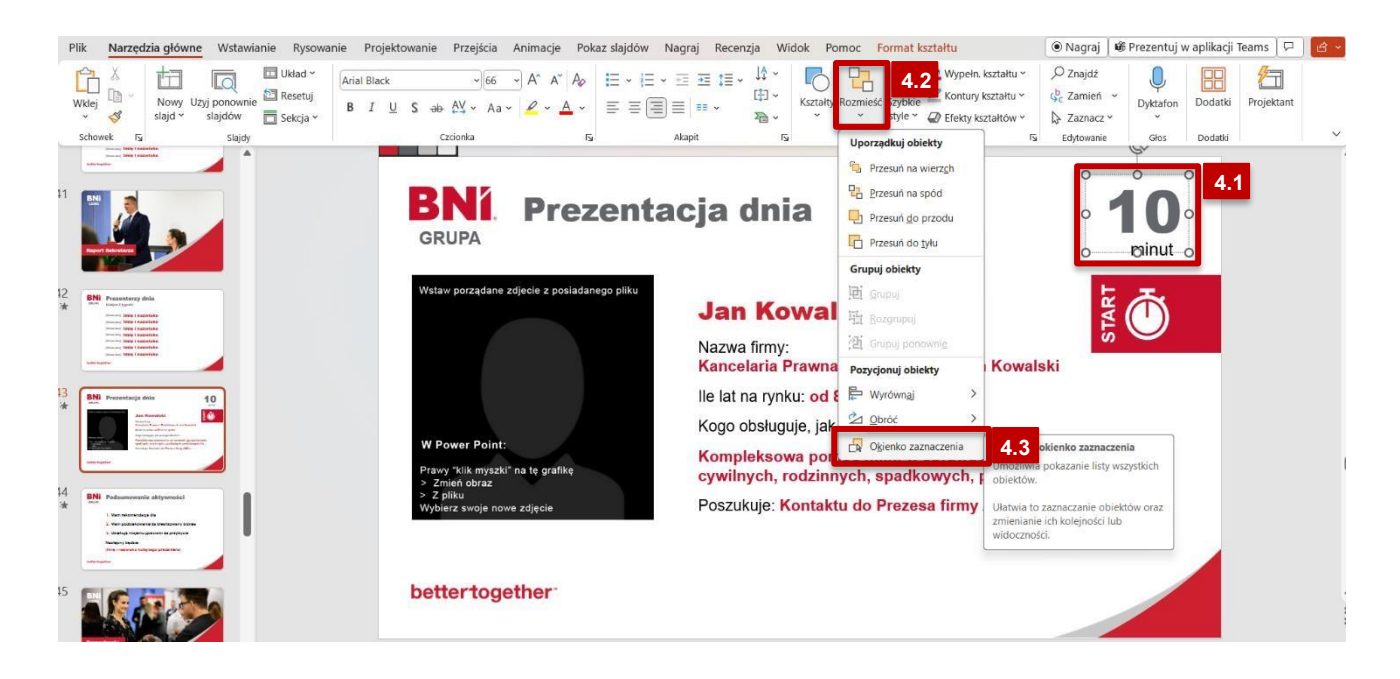

## Krok 5

Otworzy się wówczas pole do edycji czasomierza.

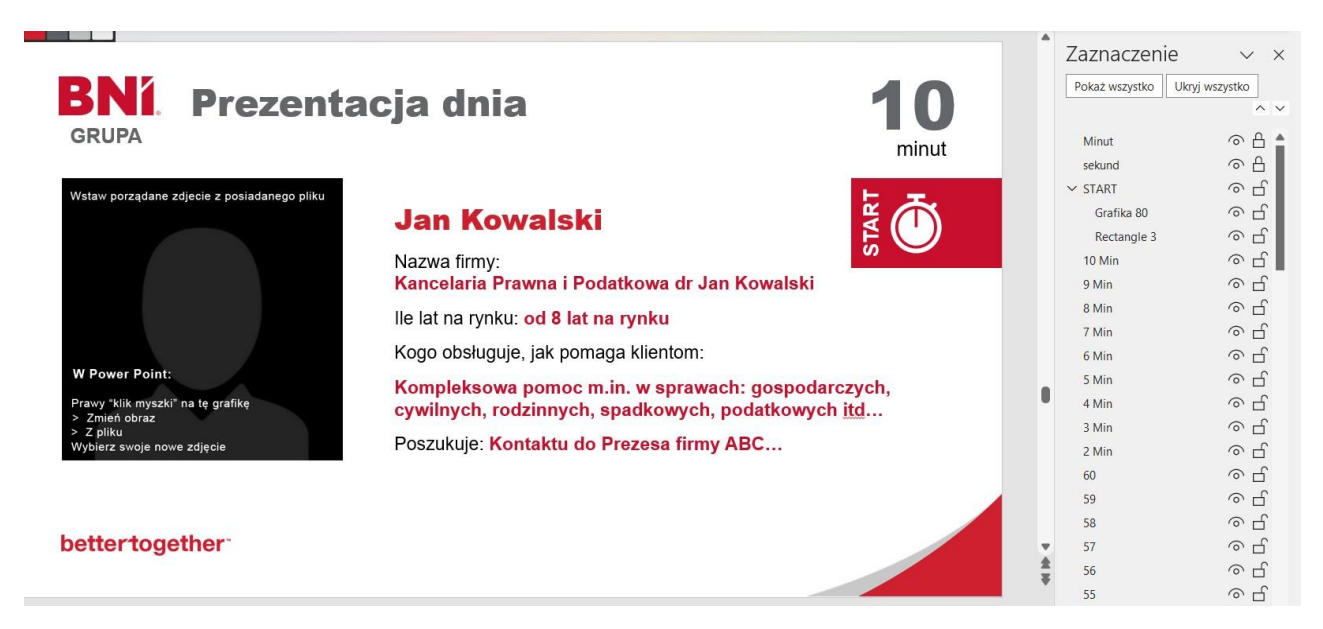

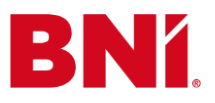

W tym kroku dostosujesz czasomierz do swoich potrzeb.

#### Przykład 1

Jeżeli chcesz, aby twoja prezentacja dnia trwała 5 minut, w pierwszej kolejności kliknij przycisk **"10 min"** i klawiszem **"delete"** na klawiaturze usuń wynik. Powtórz czynność z kolejnymi przyciskami **"9 min"**,

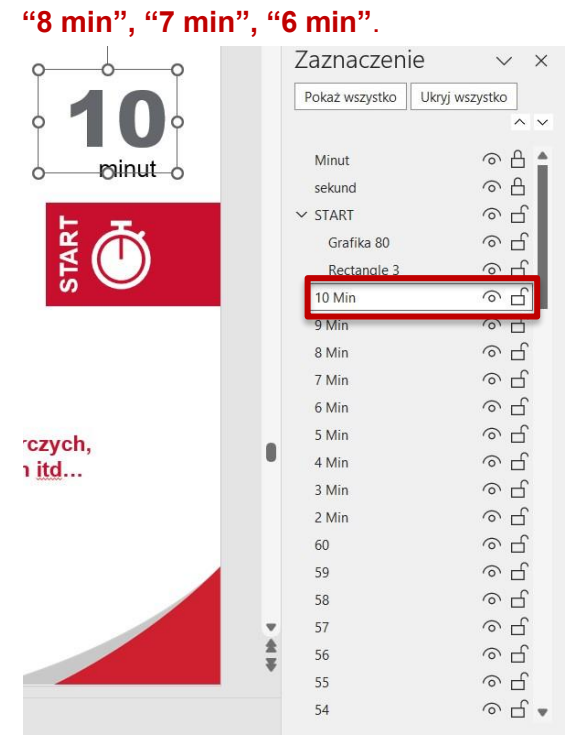

| oo      |   | Zaznaczenie v x                          |                                                                                                    |  |
|---------|---|------------------------------------------|----------------------------------------------------------------------------------------------------|--|
|         |   | Pokaż wszystko                           | Ukryj wszystko                                                                                                    |  |
|         |   | Minut<br>sekund<br>✓ START<br>Grafika 80 | <ul> <li>○</li> <li>○</li></ul> |  |
| Ls ST   |   | Rectangle 3<br>5 Min                     | ං ජ<br>ර<br>ර                                                                                                    |  |
|         |   | 4 Min                                    | <u>  の  日</u>                                                                                                    |  |
|         |   | 3 Min                                    | ୍ୟ                                                                                                    |  |
|         |   | 2 Min                                    | <u>୍</u> ମ                                                                                                    |  |
|         |   | 60                                       | o L                                                                                                    |  |
| rczych. |   | 59                                       | <u>ଚ</u> ପ୍                                                                                                    |  |
| n itd   |   | 58                                       | ð<br>D                                                                                                    |  |
|         |   | 57                                       | <u>ہ</u>                                                                                                    |  |
|         |   | 56                                       | е <del>Ц</del>                                                                                                    |  |
|         |   | 55                                       | ○ L                                                                                                    |  |
|         |   | 54                                       | ð<br>D                                                                                                    |  |
|         |   | 53                                       | ð<br>D                                                                                                    |  |
|         | • | 52                                       | е <del>Ц</del>                                                                                                    |  |
|         | * | 51                                       | o L                                                                                                    |  |
|         |   | 50                                       | 0<br>L                                                                                                    |  |
|         |   | 49                                       |                                                                                                    |  |

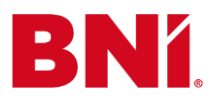

#### Przykład 2

Jeżeli chcesz, aby Twoja prezentacja trwała 60 sekund, kliknij po kolei na wyniki **"10 min", "9 min", "8 min", "7 min", "6 min", "5 min", "4 min", "3 min", "2 min"** i klawiszem **"delete"** na klawiaturze usuń pojedynczo wyniki.

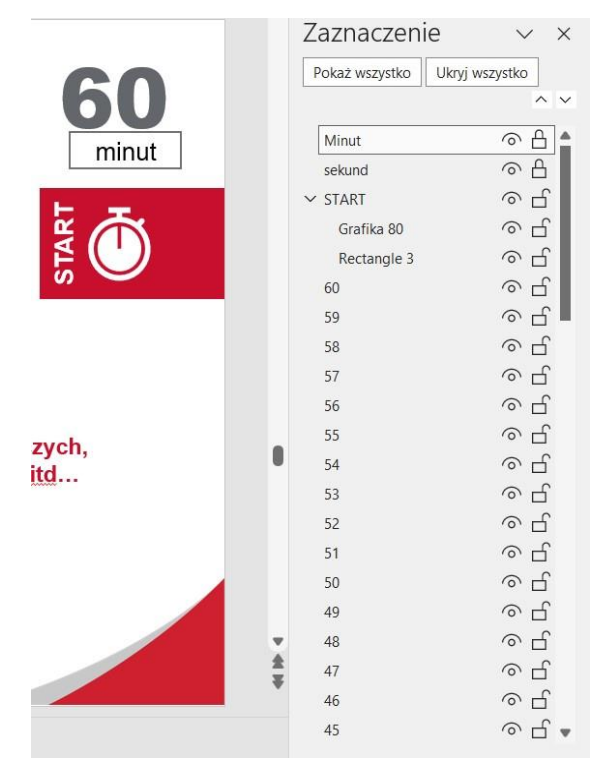

#### Zwróć uwagę na jednostkę czasu. W polu "Zaznaczenie" usuń wynik "Minut".

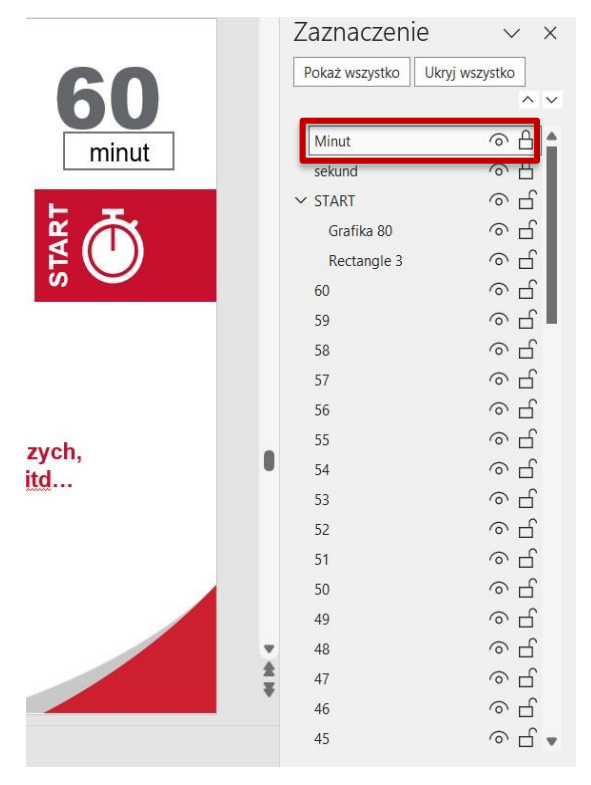

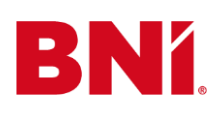

## bettertogether

|        | Zaznaczenie v x   |                |  |
|--------|-------------------|----------------|--|
| 60     | Pokaż wszystko Uk | yj wszystko    |  |
| sekund | sekund            |                |  |
| Jenana | ✓ START           | ○ L            |  |
|        | Grafika 80        | <u>୍</u> ମ     |  |
| ¥ m    | Rectangle 3       | o ل            |  |
|        | 60                | <u>ଚ</u> ମ୍    |  |
| w –    | 59                |                |  |
|        | 58                |                |  |
|        | 57                | ○ L            |  |
|        | 56                | <u>ି</u> ପ     |  |
|        | 55                | с<br>С         |  |
| zych.  | 54                | с Ц            |  |
| td     | 53                | с Ц            |  |
|        | 52                | <u>б</u>       |  |
|        | 51                | е <del>С</del> |  |
|        | 50                | <u>е</u> Ц     |  |
|        | 49                | с Ц            |  |
|        | 48                | <u>ି</u> ପ୍    |  |
|        | 47                | с<br>С         |  |
| ÷.     | 46                | <u>о</u> Ц     |  |
|        | 45                | <u>о</u> Ц     |  |
|        | 44                | ବ <b>ପ</b> 🔹   |  |

## Krok 7

Jeśli wymaga tego poprawność językowa, dopasuj słowo "minut" lub "sekund" do czasu, który wybrałeś. Kliknij na napis "**minut"/"sekund**" i zmień na odpowiednie słowo np. "minuty" lub "sekundy".

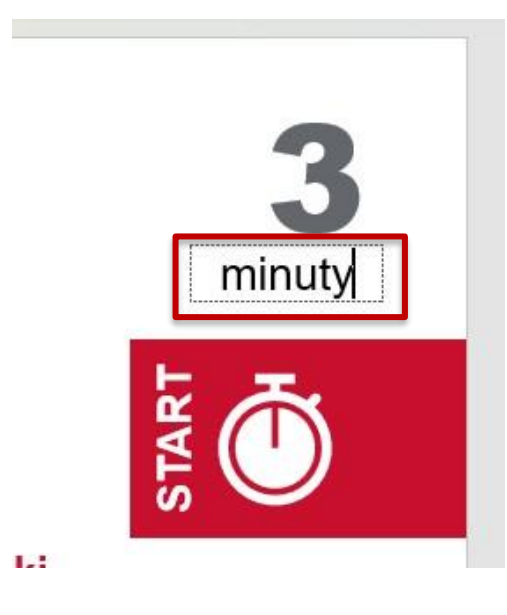

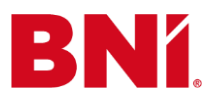

Aby zakończyć edycję, kliknij w prawym, górnym rogu "x".

|                                             |                                                                                                    | Zaznaczeni     | e v 🗵                  |
|---------------------------------------------|----------------------------------------------------------------------------------------------------|----------------|------------------------|
| <b>BNí</b> Prezent                          | acja dnia 60                                                                                                    | Pokaż wszystko | Ukryj wszystke Zamknij |
| GRUPA                                       | sekund                                                                                                    | sekund         |                        |
|                                             | Jockana                                                                                                    | ∽ start        | o L                    |
| Wstaw porządane zdjecie z posiadanego pliku | Wstaw porządane zdjecie z posiadanego pliku                                                                        |                |                        |
|                                             | Jan Kowalski 🛛 🖁 🔿                                                                                                 | Rectangle 3    | o L                    |
|                                             | L <sup>S</sup>                                                                                                    | 60             | <u>о</u> с             |
|                                             | Nazwa firmy:<br>Kancelaria Prawna i Podatkowa dr Jan Kowalski                                                      | 59             | ە<br>1                 |
|                                             |                                                                                                    | 57             | ି <u>୮</u> - ୮ -       |
|                                             | lle lat na rynku: od 8 lat na rynku                                                                                | 56             | –<br>۲                 |
|                                             | Kogo obsługuje, jak pomaga klientom:                                                                               | 55             | o ۲                    |
| W Power Point:                              | Kompleksowa pomoc m.in. w sprawach: gospodarczych,<br>cywilnych, rodzinnych, spadkowych, podatkowych i <u>td</u> … | 54             | <ul><li>日</li></ul>    |
| Prawy "klik myszki" na tę grafikę           |                                                                                                    | 53             | o L                    |
| > Z pliku                                   | Poszukuje: Kontaktu do Brozona firmy ABC                                                                           | 52             | 0 <u>C</u>             |
| wybierz swoje nowe zajęcie                  | r uszukuje. Kontakta do Prezesa inny Abe                                                                           | 51             | <u>о</u> с             |
|                                             |                                                                                                    | 50             | <u>ہ</u> ہے ،          |
|                                             |                                                                                                    | 49             | ÷ ۵                    |
| bettertogether.                             |                                                                                                    | ▼ 47           | с<br>С                 |
| Series regenion                             |                                                                                                    | 46             | ெரி                    |
|                                             |                                                                                                    | 45             | o ل                    |

## Krok 9

Po zamknięciu pola edycji, sprawdź czy dane zostały zmienione. Kliknij na przycisk "**Pokaz slajdów**" (9.1), a następnie wybierz "**Od bieżącego slajdu**" (9.2). Po naciśnięciu spacji na klawiaturze czas zacznie odliczać się.

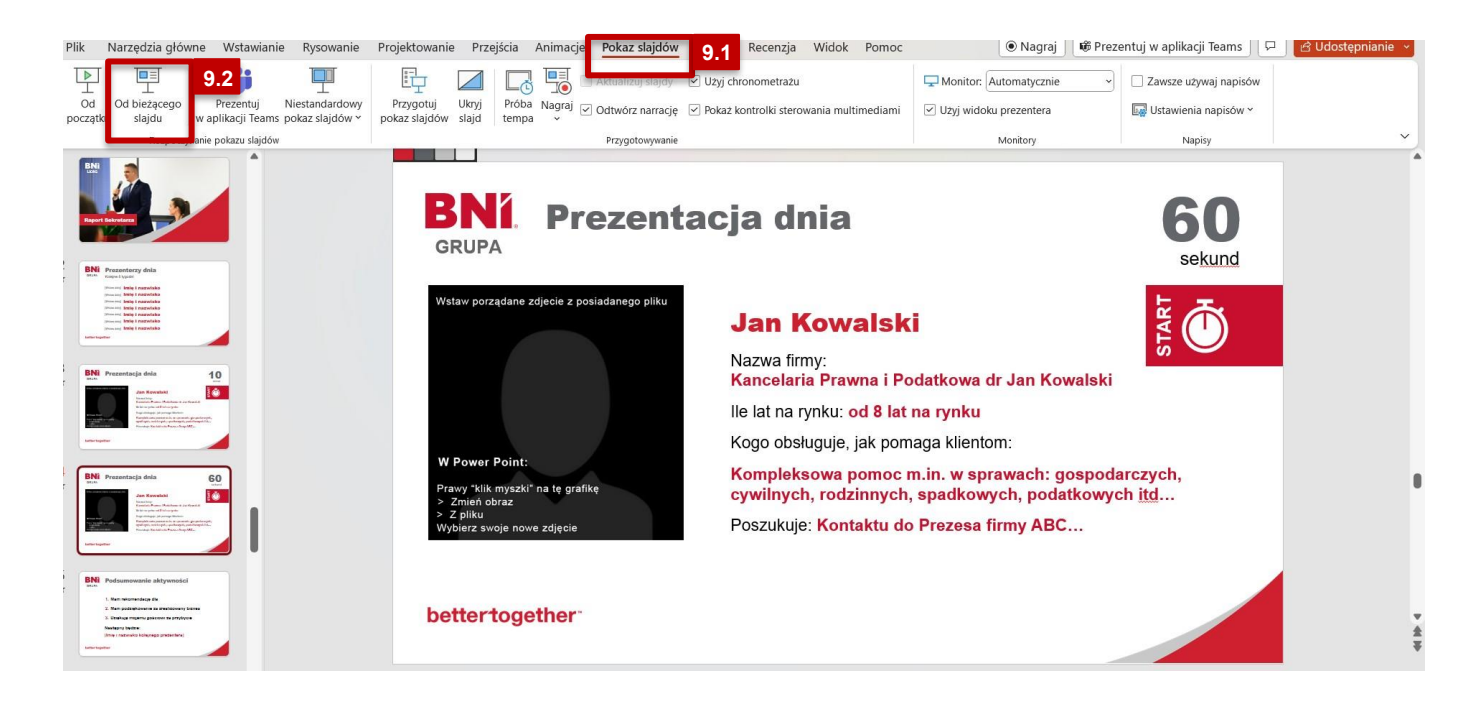

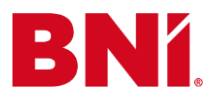

Usuń pierwotny slajd z czasomierzem (slajd nr 45) i zostaw tylko ten dostosowany do Twoich potrzeb.

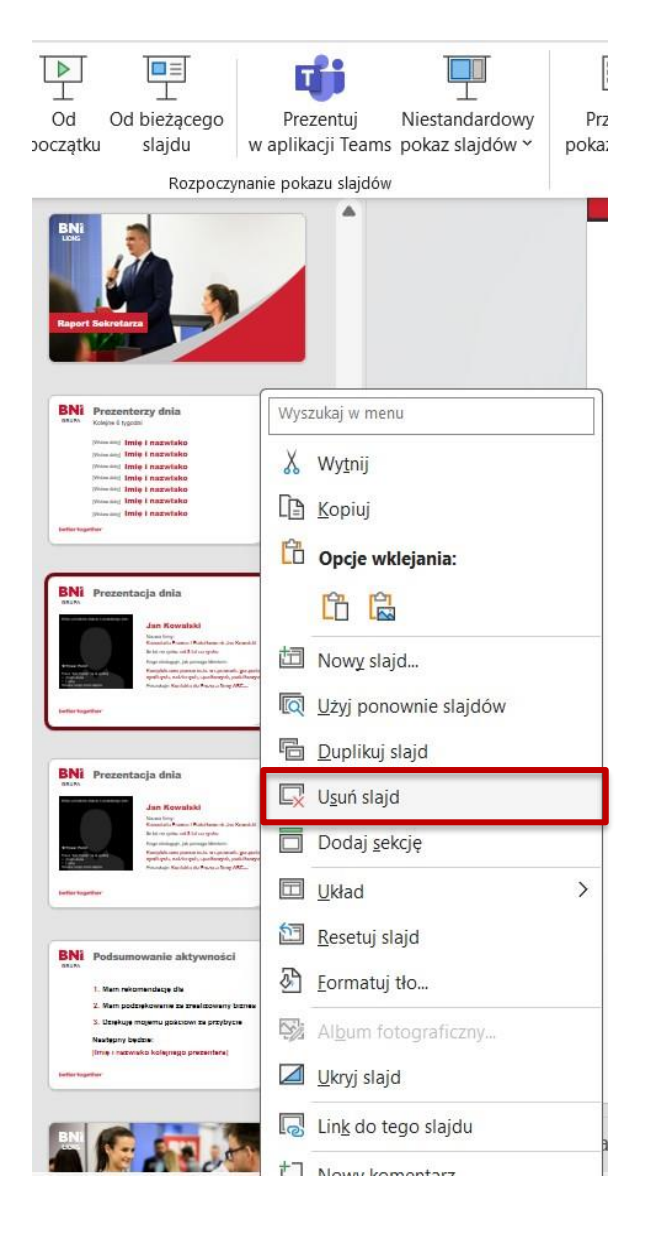

## Gotowe!

## Teraz możesz używać prezentacji na spotkaniach Twojej Grupy BNI!